## Алгоритм оплаты через интернет-банк на компьютере

1) Войдите через официальный сайт Сбербанк-онлайн https://online.sberbank.ru.

 2) В верхнем меню выберите раздел «ПЛАТЕЖИ И ПЕРЕВОДЫ» и в появившемся меню найдите вкладку «Образование»

| Главная Платежи и переводы Истор                                                                | ия Все продукты                                               | Поиск                 | Q (+                         |
|-------------------------------------------------------------------------------------------------|---------------------------------------------------------------|-----------------------|------------------------------|
| <ul> <li>Опл.</li> <li>Новый и зде</li> <li>платёж</li> <li>Автоплатежи и автопереви</li> </ul> | ачивайте услуги<br>есь появятся карточки вац<br>оды 🛇 Шаблоны | иих платежей          |                              |
| Переводы                                                                                        |                                                               |                       |                              |
| Клиенту СберБанк           На карту или счёт                                                    | a                                                             | нутри сб              | воими счетами<br>ербанка     |
| <b>Другому человеку</b><br>По России                                                            |                                                               | За рубеж<br>Перевод в | <b>к</b><br>другую страну    |
| Платежи                                                                                         |                                                               |                       | Регион: <b>Все регионы</b> 🗸 |
| Введите название, категорию услуги                                                              | , ИНН или расчётный счёт                                      | r                     | Q                            |
| . Мобильная связь                                                                               | 🙆 дом                                                         | T                     | Государство                  |
| Работа и бизнес                                                                                 | 🕂 Транспорт                                                   | ୍ <u>ତ</u>            | Образование                  |
| Ср Здоровье                                                                                     | <b>О</b> тдых и развле                                        | чения                 | Погашение кредитов           |
| Благотворительность                                                                             | Счета на оплату                                               | Ę                     | Платёж по реквизитам         |
|                                                                                                 |                                                               |                       |                              |

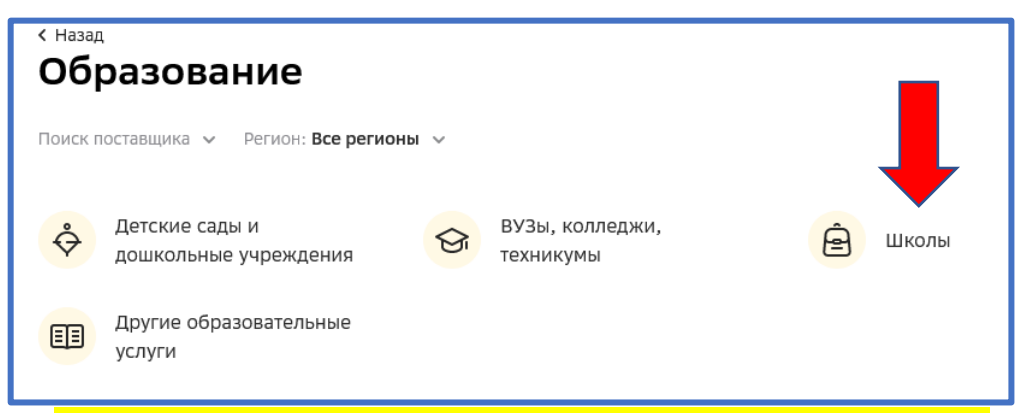

4) Выбрать в поле «Регион» выбрать «Челябинская область» → «Чебаркуль»

| cutulog, 550 | 010175                                       |                      |       |           |      |
|--------------|----------------------------------------------|----------------------|-------|-----------|------|
| Главная      | Платежи и переводы                           | История Все продукты | Поиск |           | Q (> |
| к<br>С       | назад<br>Образовани<br>риск поставщика 🗸 Рег | 1е                   | -     |           |      |
|              | Детские сады<br>дошкольные у                 | чебарку              |       | (Ê) Школы |      |
| (            | Другие образ<br>услуги                       | ч                    |       |           |      |
|              |                                              | Чебаркуль            |       |           |      |
|              |                                              |                      | ~     |           |      |
|              |                                              |                      |       |           |      |

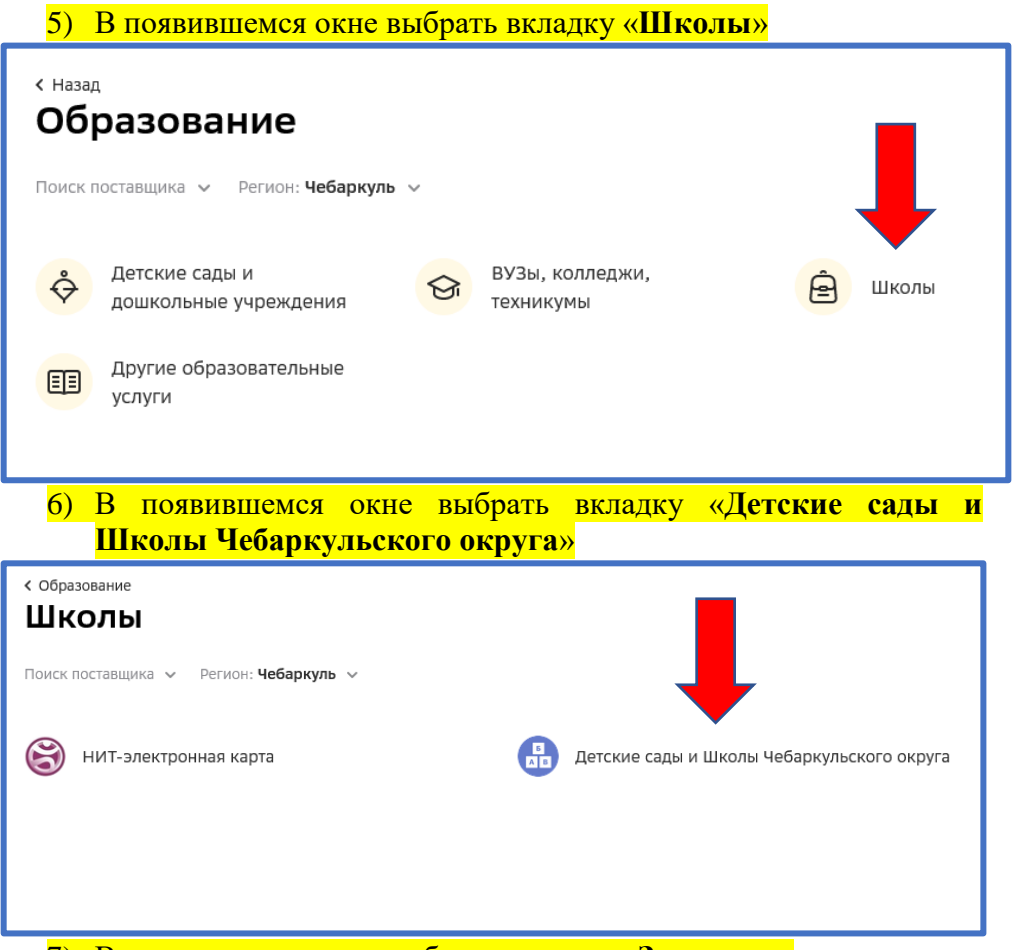

7) В появившемся окне выбрать вкладку «За услуги»

| < назад<br>Детские сады и Школы Чебаркульского округа |
|-------------------------------------------------------|
| Мои реквизиты Все услуги                              |
| За услуги                                             |
|                                                       |

8) В появившемся окне нажать «Продолжить»

| Детские сады и Школы<br>Чебаркульского округа             |
|-----------------------------------------------------------|
| ФИО плательщика<br>Введите ФИО плательщика                |
| Продолжить                                                |
| Назад                                                     |
| 9) В появившемся окне в поле «Назначения платежа» выбрать |

«Школы прочие платежи» нажать «Продолжить»

| Главная Пл                                         | атежи и переводы История Все пр                                                                                                    | одукты                                                                   | ПОИСК                                      |                   |
|----------------------------------------------------|----------------------------------------------------------------------------------------------------|--------------------------------------------------------------------------|--------------------------------------------|-------------------|
| Де<br>Че                                           | тские сады и Школ<br>баркульского окру                                                                                                    | іы<br>Га                                                                 |                                            |                   |
| ¢                                                  | ИО плательщика                                                                                                    |                                                                          |                                            |                   |
| С                                                  | азначение платежа                                                                                                    |                                                                          |                                            |                   |
|                                                    | Выберите из списка                                                                                                    |                                                                          | ^                                          |                   |
| Γ                                                  | ДЕТСКИЕ САДЫ РОДИТЕЛЬСКАЯ П                                                                                                    | ЛАТА                                                                     |                                            |                   |
|                                                    | ШКОЛЫ РОДИТЕЛЬСКАЯ ПЛАТА                                                                                                    |                                                                          |                                            |                   |
|                                                    | ДЕТСКИЕ САДЫ ПРОЧИЕ ПЛАТЕЖИ<br>4                                                                                                    | I                                                                        |                                            |                   |
|                                                    | школы прочие платежи                                                                                                    |                                                                          |                                            |                   |
|                                                    |                                                                                                    |                                                                          |                                            |                   |
| 10) B<br>Heo(<br>« <b>MI</b>                       | появившемся окне в<br>бходимую общеобразовате<br>БОУ СОШ № 1»                                                                                                    | поле « <b>Учре</b> »<br>ельную органи                                    | <mark>кдение</mark> »<br>ізацию, н         | выбрат<br>априме  |
| <mark>10) В</mark><br>необ<br>« <b>МІ</b><br>Главн | появившемся окне в<br>бходимую общеобразовате<br>БОУ СОШ № 1»<br>ная Платежи и переводы История Все п<br>Детские сады и Школ<br>Чебаркульского окру                                                                                                    | поле «Учре»<br>пьную органи<br><sup>родукты</sup><br>1Ы<br>/Га           | <mark>кдение»</mark><br>Ізацию, н<br>Поиск | выбрат<br>априме  |
| <mark>10) В</mark><br>нео(<br>« <b>МІ</b><br>Главн | появившемся окне в<br>бходимую общеобразовате<br>БОУ СОШ № 1»<br>ная Платежи и переводы История Все п<br>Детские сады и Школ<br>Чебаркульского окру                                                                                                    | поле « <b>Учре</b> »<br>ельную органи<br><sup>родукты</sup><br>1Ы<br>/Га | кдение»<br>Ізацию, н                       | выбрал<br>апример |
| <mark>10) В</mark><br>нео(<br>« <b>МІ</b><br>Главн | появившемся окне в<br>бходимую общеобразовате<br>БОУ СОШ № 1»<br>ная Платежи и переводы История Все п<br>Детские сады и Школ<br>Чебаркульского окру                                                                                                    | поле «Учреж<br>ельную органи<br>родукты<br>ПЫ<br>/Га                     | <mark>КДЕНИЕ»</mark><br>ІЗАЦИЮ, Н<br>Поиск | выбрат            |
| <mark>10) В<br/>необ<br/>«М1</mark><br>Главн       | появившемся окне в<br>бходимую общеобразовате<br>БОУ СОШ № 1»<br>ная Платежи и переводы История Все п<br>Детские сады и Школ<br>Чебаркульского окру<br>ФИО плательщика<br>Назначение платежа<br>Школы прочие платежи                                                                                      | поле «Учреж<br>эльную органи<br>родукты<br>ТЫ<br>/Га                     | кдение»<br>ізацию, н<br>поиск              | выбрат            |
| <mark>10) В</mark><br>нео(<br>«МІ<br>Главн         | появившемся окне в<br>бходимую общеобразовате<br>БОУ СОШ № 1»<br>ная Платежи и переводы История Все п<br>Детские сады и Школ<br>Чебаркульского окру<br>ФИО плательщика<br>Назначение платежа<br>Школы прочие платежи<br>Учреждение<br>Выберите из списка                                                  | поле «Учрея<br>ельную органи<br>родукты<br>ТЫ<br>/га                     | кдение»<br>Ізацию, н                       | выбрат            |
| 10) В<br>неой<br>«МІ<br>Главн                      | ПОЯВИВШЕМСЯ ОКНЕ В<br>БХОДИМУЮ ОБЩЕОБРАЗОВАТС<br>БОУ СОШ № 1»<br>ная Платежи и переводы История Все п<br>Детские сады и Школ<br>ФИО плательщика<br>ФИО плательщика<br>ФИО плательщика<br>Школы прочие платежи<br>Учреждение<br>Выберите из списка<br>МБОУ СОШ N1                                          | поле «Учреж<br>льную органи<br>родукты<br>Ты<br>/га                      | кдение»<br>Ізацию, н                       | выбрат            |
|                                                    | появившемся окне в<br>бходимую общеобразоватс<br>БОУ СОШ № 1»<br>ная Платежи и переводы История Все п<br>Детские сады и Школ<br>Чебаркульского окру<br>ФИО плательщика<br>ФИО плательщика<br>Назначение платежа<br>Школы прочие платежи<br>Учреждение<br>Выберите из списка<br>МБоу сош N1<br>МБОУ СОШ N2 | поле «Учрея<br>ельную органи<br>родукты<br>ТЫ<br>/га                     | кдение»<br>Ізацию, н                       | выбрат            |
| 10) В<br>нео́к<br>«Мі                              | появившемся окне в<br>бходимую общеобразовате<br>БОУ СОШ № 1»<br>ная Платежи и переводы История Все п<br>Детские сады и Школ<br>ФИО плательщика<br>ФИО плательщика<br>ФИО плательщика<br>Школы прочие платежи<br>Учреждение<br>Выберите из списка<br>МБОУ СОШ N1<br>МБОУ СОШ N2<br>МБОУ СОШ N4            | поле «Учре»<br>ельную органи<br>родукты<br>1ы<br>/га                     | кдение»<br>(зацию, н                       | выбрат            |
|                                                    | ПОЯВИВШЕМСЯ ОКНЕ В<br>БХОДИМУЮ ОБЩЕОБРАЗОВАТС<br>БОУ СОШ № 1»<br>ная Платежи и переводы История Все п<br>Детские сады и Школ<br>Чебаркульского окру<br>ФИО плательщика<br>ФИО плательщика                                                                                                    | поле «Учрея<br>ельную органи<br>родукты<br>ТЫ<br>/Га                     | кдение»<br>Ізацию, н                       | выбрал            |
| 10) В<br>нео́с<br>«Мі<br>Глав                      | ПОЯВИВШЕМСЯ ОКНЕ В<br>БХОДИМУЮ ОбЩЕОБРАЗОВАТС<br>БОУ СОШ № 1»<br>ная Платежи и переводы История Все п                                                                                                    | поле «Учрея<br>ельную органи<br>родукты<br>1ы<br>/га                     | кдение»<br>(зацию, н                       | выбрат            |

| Детские сады и Школы<br>Чебаркульского округа |  |
|-----------------------------------------------|--|
| ФИО плательщика                               |  |
|                                               |  |
| назначение платежа<br>ШКОЛЫ ПРОЧИЕ ПЛАТЕЖИ    |  |
| Учреждение                                    |  |
| мБОУ СОШ N1 ~<br>Выберите учреждение          |  |
| Вид перевода                                  |  |
| ПЛАТНЫЕ УСЛУГИ                                |  |
| Продолжить                                    |  |
| Назад                                         |  |

12) В появившемся окне заполнить следующие поля:

«ФИ ребенка» указать фамилию и имя ребенка (полные)

(обязательные для заполнения);

«Наименование платной услуги» указать «За лагерь и номер смены», например «За лагерь 1 смена»;
«Вид документа» выбрать вид документа из появившегося списка;
«Номер документа» указать номер документа выбрано из списка «Вид документа»;

- «Гражданство» выбрать «Россия».

| N                | ванов Иван                                                  |
|------------------|-------------------------------------------------------------|
|                  |                                                             |
| АИ               | МЕНОВАНИЕ ПЛАТНОЙ УСЛУГИ                                    |
| 3a               | а лагерь 1 смена                                            |
| KTI              | чо                                                          |
| 75               | 758000                                                      |
| БК               |                                                             |
| 00               | 0000000000000130                                            |
| ид,              | документа                                                   |
| П                | аспорт рф 🗸 🗸                                               |
| ыбе              | рите вид документа, удостоверяющего личность                |
| OM               | ер документа                                                |
| 75               | ;7500000                                                    |
| вед              | ите номер и/или серию документа (без пробелов)              |
| раж              | данство                                                     |
| P                | оссия 🗸 🔶                                                   |
| каж              | ите страну, выдавшую документ                               |
|                  |                                                             |
|                  | Продолжить                                                  |
|                  |                                                             |
| <mark>) T</mark> | назад<br>Іроверить всю введенную информацию с выданной квит |
| c                | бразовательной организации. Нажать «Продолжить».            |
| ) E              | В появившемся окне в поле «Сумма платежа» ввести с          |
|                  | оответствии с выданной квитанцией и нажать «продоля<br>уип  |
|                  | 10/750160300956                                             |
|                  |                                                             |
|                  | Идентификатор плательщика услуги                            |
|                  | 1010000000757                                               |
|                  | Сумма платежа                                               |
|                  |                                                             |
|                  | 1 000,00 ₽                                                  |
|                  | 1 000,00 ₽                                                  |
|                  | 1 000,00 ₽<br>Продолжить                                    |

## 15) В появившемся окне проверить все реквизиты и сумма платежа и нажать «Оплатить»

| 10100000007   |                                            |
|---------------|--------------------------------------------|
| 10100000007   |                                            |
| Сумма платежа |                                            |
| 1 000 ₽       |                                            |
| Комиссия      |                                            |
| 10₽           |                                            |
|               |                                            |
| Чёт списания  |                                            |
|               |                                            |
|               | 10 169,49 ₽ 🗸                              |
|               | 10 169 <b>,</b> 49 ₽ 🗸                     |
|               | 10 169,49 P 🗸                              |
|               | 10 169,49 ₽ 🗸                              |
|               | 10 169,49 Р 🗸<br>Оплатить 1 010 Р<br>Назал |